# AXUS WinClient 600XPe Series

### ~ Slim Type Windows Base Terminal

#### Copyright

This manual and any accompanying software and firmware are copyrighted. No parts of this publication may be reproduced, stored in a retrieval system, or transmitted, in any form or by any means, electronic, mechanical, photocopy, recording, or otherwise, without prior written consent except for copies retained by the purchaser for backup purposes.

#### Trademarks

Product and company names mentioned in this manual are for identification purposes only and may be trademarks of their respective companies.

Microsoft and Windows are registered trademarks of Microsoft Corporation. ICA, MetaFtrame, WinFrame are registered trademarks of Citrix Systems, Inc.

#### Disclaimer

The information described in this manual is intended for instructional purposes only. The Vendor reserves the right to revise this manual and all accompany software, firmware without obligation to notify any person or organization of the revision or change. The Vendor accepts no responsibility or liability for errors or misleading information that may be contained in this manual.

## **Radio Frequency Interference Statement**

#### FCC Statement

This equipment has been tested and found to comply with the limits for a Class B digital device, pursuant to Part 15 of FCC Rules. These limits are designed to provide reasonable protection against harmful interference when the equipment is operated in a residential installation. This equipment generates, uses, and can radiate radio frequency energy. If it is not installed and used in accordance with the instructions, may cause harmful interference to radio communications. However, there is no guarantee that interference will not occur in a particular installation. If this equipment does cause harmful interference to radio or television reception, which can be determined by turning the equipment off and on, the user is encouraged to try to correct the interference by one or more of the following measures:

Reorient or relocate the receiving antenna.

Increase the separation between the equipment and receiver.

Connect the equipment into an outlet on a circuit different from that to which the receiver is connected.

Consult the dealer or an experienced radio TV technician for help.

#### Notice:

The changes or modifications not expressly approved by the party responsible for compliance could void the user's authority to operate the equipment.

IEC/EN Notice

This product conforms to the requirement of IEC950 and EN60950.

This product conforms to requirements of EN55022 for Class A equipment or EN55022 for Class B equipment.

# **AXUS WinClient 600XPe Series**

~ Slim Type Windows Base Terminal

#### End User License Agreement ("EULA") for MICROSOFT WINDOWS CE OPERATING SYSTEM FOR WINDOWS-BASED TERMINAL DEVICES VERSION 1.0

**IMPORTANT-READ CAREFULLY:** This End User License Agreement ("EULA") is a legal agreement between you (either an individual or a single entity) and the manufacturer ("Manufacturer") of the special purpose computing device ("SYSTEM") you acquired which includes certain Microsoft software product(s) installed on the SYSTEM and/or included in the SYSTEM package ("SOFTWARE"). The SOFTWARE includes computer software, the associated media, any printed materials, and any "online" or electronic documentation. By installing, copying downloading, or otherwise using the SOFTWARE, you agree to be bound by the terms of this EULA. If you do not agree to the terms of this EULA, Manufacturer and Microsoft Licensing, Inc. ("MS") are unwilling to license the SOFTWARE to you. In such event, you may not use or copy the SOFTWARE, and you should promptly contact Manufacturer for instructions on return of the unused product(s) for a refund.

#### SOFTWARE LICENSE

The SOFTWARE is protected by copyright laws and international copyright treaties, as well as other intellectual property laws and treaties. The SOFTWARE is licensed, not sold.

- GRANT OF LICENSE. **SOFTWARE includes software already installed on the SYSTEM ("SYSTEM Software") and, if included in the (Desktop Software"). This EULA grants you the following rights to the SOFTWARE:**
- SYSTEM Software. You may use the SYSTEM Software only as installed in the SYSTEM.
- <sup>•</sup>Desktop Software. Desktop Software might not be included with your SYSTEM. If Desktop Software is included with your SYSTEM, you may install and use the component(s) of the Desktop Software in accordance with the terms of the end user license agreement provided with such component(s). In the absence of the a separate end user license agreement for particular components(s) of the Desktop Software, you may install and use only one (1) copy of such component(s) on a single computer with which you use the SYSTEM.

'Use of Windows CE Operating System for Windows-Based Terminal Devices with Microsoft Windows NT Server, Terminal Sever Edition. If the SOFTWARE is Windows CE operation system for Windows-Based Terminal devices, the following special provisions apply. In order to use the SYSTEM in connection with Windows NT Server, Terminal Server Edition, you must possess (1) a Client Access License for Windows NT Server, Terminal Server Edition and (2) an end user license for Windows NT Workstation or an end user license agreement for Windows NT Workstation for Windows-Based Terminal Devices (please refer to the end user license agreement for Windows NT Server, Terminal Sever Edition for additional information).

Manufacturer may have included a Certificate of Authenticity for Windows NT Workstation for Windows-Based Terminal Devices with the SYSTEM. In that case, this EULA constitutes an end user license for the version of Windows NT Workstation for Window-Based Terminal Devices indicated on such Certificate of Authenticity.

<sup>Back-up Copy.</sup> If Manufacturer has not included a back-up copy of the SYSTEM Software with the SYSTEM, you may make a single back-up copy of the SYSTEM Software. You may use the back-up copy solely for archival purposes.

DESCRIPTION OF OTHER RIGHTS AND LIMITATIONS.

- Speech/Handwriting Recognition. If the SYSTEM Software includes speech and/or handwriting recognition component(s), you should understand that speech and handwriting recognition are inherently statistical processes; that recognition errors are inherent in the processes; that it is your responsibility to provide for handling such errors and to monitor the recognition processes and correct any errors. Neither manufacturer nor its suppliers shall be liable for any damages arising out of errors in the speech and handwriting recognition processes.
- <sup>\*</sup>Limitations on Reverse Engineering, Recompilation and Disassembly. You may not reverse engineer, recompiles, or disassemble the SYSTEM Software, except and only to the extent that such activity is expressly permitted by applicable law notwithstanding this limitation.
- Single SYSTEM. The SYSTEM Software is licensed with the SYSTEM as a single integrated product. The SYSTEM Software installed in Read Only Memory ("ROM") of the SYSTEM may only be used as part of the SYSTEM.
- Single EULA. The package for the SYSTEM Software may contain multiple versions of this EULA, such as multiple translations and/or multiple media versions (e.g., in the user documentation and in the software). Even if you receive multiple versions of the EULA, you are licensed to use only one (1) copy of the SYSTEM Software.

'Rental. You may not rent or lease the SOFTWARE.

Software Transfer. You may permanently transfer all of your rights under this EULA only as part of a sale or transfer of the SYSTEM, provided you retain no copies, you transfer all of the SOFTWARE (including all component parts, the media, any upgrades or backup copies, this EULA and, if applicable, the Certificate(s) of Authenticity), and the recipient agrees to the terms of this EULA. If the SOFTWARE is an upgrade, any transfer must include all prior versions of the SOFTWARE.

Termination. Without prejudice to any other rights, Manufacturer or MS may

terminate this EULA if you fail to comply with the terms and conditions of the EULA. In such event, you must destroy all copies of the SOFTWARE and all of its component parts.

- **3.** UPGRADES. If the SYSTEM Software and this EULA are provided separate from the SYSTEM by Manufacturer and the SYSTEM Software is on a ROM chip, CD ROM disk(s) or floppy disk(s), and labeled "For ROM Upgrade Purpose Only" ("ROM Upgrade"), you may install one copy of the ROM Upgrade onto the SYSTEM as a replacement copy for the SYSTEM Software originally installed on the SYSTEM and use it in accordance with Section 1 of this EULA.
- 4. COPYRIGHT. All title and copyrights in and to the SOFTWARE (including but not limited to any images, photographs, animations, video, audio, music, text and "applets," incorporated into the SOFTWARE), the accompanying printed materials, and any copies of the SOFTWARE, are owned by MS or its suppliers (including Microsoft Corporation). You may not copy the printed materials accompanying the SOFTWARE. All rights not specifically granted under this EULA are reserved by MS and its suppliers (including Microsoft Corporation).
- 5. PRODUCT SUPPORT. Product support for the SOFTWARE is not provided by MS, its parent corporation, Microsoft Corporation, or their affiliates or subsidiaries. For product support, please refer to Manufacturer's support number provided in the documentation for the SYSTEM. Should you have any questions concerning this EULA, or if you desire to contact Manufacturer for any other reason, please refer to the address provided in the documentation for SYSTEM.
- 6. EXPORT RESTRICTIONS. You agree that you will no export or re-export the SOFTWARE to any country, person, or entity subject to U.S. export restrictions. You specifically agree no to export or re-export the SOFTWARE: (i) to any country to which the U.S. has embargoed or restricted the export of goods or services, which as of March 1998include, but are not necessarily limited to Cuba, Iran, Iraq, Libya, North Korea, Sudan and Syria, or to any national of any such country, wherever located, who intends to transmit or transport the products back to such country; (ii) to any person or entity who you know or have reason to know will utilize the SOFTWARE or potion thereof in the design, development or production of nuclear, chemical or biological weapons; or (iii) to any person or entity who has been prohibited from participating in U.S. export transactions by any federal agency of the U.S. government.

If the SOFTWARE is labeled. "North America Only Version" above, on the Products Identification Card, or on the SOFTWARE packaging or other written

materials, then the following applies: The SOFTWARE is intended for distribution only in the United States, its territories and possessions (including Puerto Rico, Guam, and U.S. Virgin Islands) and Canada. Export of the SOFTWARE from the United States is regulated under "EI controls" of the

Export Administration Regulations (EAR, 15 CFR 730-744) of the U.S. Commerce Department, Bureau of Export Administration (BXA). A license is required to export the SOFTWARE outside the United States or Canada. You agree that you will not directly or indirectly, export or re-export the SOFTWARE (or portions thereof) to any country, other than Canada, or to any person or entity subject to U.S. export restrictions without first obtaining a Commerce Department Export

license. You warrant and represent that neither the BXA nor any other U.S. federal agency has suspended, revoked or denied your export privileges.

- 7. NOTE ON JAVA SUPPORT. The SYSTEM Software may contain support for programs written in Java. Java technology is not fault tolerant and is not designed, manufactured, or intended for use or resale as on-line control equipment in hazardous environments requiring fail-safe performance, such as in the operation of nuclear facilities, aircraft navigation or communication systems, air traffic control, direct lie support machines, or weapons systems, in which the failure of Java technology could lead directly to death, personal injury, or severe physical or environmental damage.
- **8.** LIMITED WARRANTY.

Limited Warranty. Manufacturer warrants that the SOFTWARE will perform substantially in accordance with the accompanying written materials for a period of ninety (90) days from the date of receipt. Any implied warranties on the SOFTWARE are limited to ninety (90) days. Some states/jurisdictions do not allow limitations on duration of an implied warranty, so the above limitation may not apply to you.

Customer Remedies. Manufacturer's and its suppliers entire liability and your exclusive remedy shall be, at Manufacturer's option, either (a) return of the price paid, or (b) repair or replacement of the SOFTWARE that does not meet the above Limited Warranty and which is returned to Manufacturer with a copy of your receipt. This Limited Warranty is void if failure of the SOFTWARE has resulted from accident, abuse, or misapplication. Any replacement SOFTWARE will be warranted for the remainder for the original warranty period or thirty (30) days, whichever is longer.

No Other Warranties. EXCEPT AS EXPRESSLY PROVIDED IN THE LIMITED WARRANTY SECTION ABOVE, THE SOFTWARE IS PROVIDED TO THE END USER "AS IS" WITHOUT WARRANTY OF ANY KIND, EITHER EXPRESSED OR IMPLIED, INCLUDING, BUT NOT LIMITED TO, WARRANTIES OF NON-INFRINGEMENT, MERCHANTABILITY, AND/OR FITNESS FOR A PARTICULAR PURPOSE. THE ENTIRE RISK OF THE QUALITY AND PERFORMANCE OF THE SOFTWARE IS WITH YOU.

# AXUS WinClient 600XPe Series

~ Slim Type Windows Base Terminal

No Liability for Consequential Damages. MANUFACTURER OR MANUFACTURER'S SUPPLIERS, INCLUDING MS AND ITS SUPPLIERS, SHALL NOT BE HELD TO ANY LIABILITY FOR ANY DAMAGES SUFFERED OR INCURRED BY THE END USER (INCLUDING, BUT NOT LIMITED TO, GENERAL, SPECIAL, CONSEQUENTIAL OR INCIDENTAL DAMAGES INFORMATION AND THE LIKE), ARISING FROM OR IN CONNECTION WITH THE DELIVERY, USE OR PERFORMANCE OF THE SOFTWARE.

If you acquired this EULA is the United States, this EULA is governed by the laws of the State of Washington. If you acquired this EULA in Canada, this EULA is governed by the laws of the Province of Ontario, Canada. Each of the parties hereto irrevocably attires to the jurisdiction of the courts of the Province of Ontario and further agrees to commence any litigation which may arise hereunder in the courts located in the Judicial District of York, Province of Ontario.

If this EULA was acquired outside the United States, then local law may apply.

Should you have any questions concerning this EULA, please contact the Manufacturer of your SYSTEMS. U.S. GOVERNMENT RESTRICTED RIGHTS

The SOFTWARE and documentation are provided with RESTRICTED RIGHTS. Use, duplication, or disclosure by the Government is subject to restrictions as set forth in subparagraph (c)(1)(ii) of the Rights in Technical Data and Computer Software clause at DFARS 252.227-7013 or subparagraphs(c)(1) and (2) of the Commercial Computer Software—Restricted Rights at 48 CFR 52.227-19, as applicable. Manufacturer is Microsoft Corporation/One Microsoft Way/Redmond, WA 98052-6399.

| INTRODUCTION                                                                                                    | 9                                      |
|----------------------------------------------------------------------------------------------------|----------------------------------------|
| INTRODUCING THE WINCLIENT WITH XP EMBEDDED.                                                                                                    | 9                                      |
| FEATURES OF WINCLIENT TC600 XPE                                                                                                    | 10                                     |
| HARDWARE SETUP                                                                                                    | 11                                     |
| UNPACKING & CHECKING THE EQUIPMENT<br>IDENTIFY PARTS OF THE WINCLIENT TC600 XPE<br>Front View<br>Rear View<br>CONNECTING THE TERMINAL<br>Using the Power On/Off Switch                                                                                                    | 11<br>12<br>12<br>12<br>13<br>14<br>14 |
| START UP                                                                                                    | 15                                     |
| QUICKLY CONFIGURE YOUR WINCLIENT                                                                                                    | 15                                     |
| ADMINISTRATORS ACCESS RIGHT & APPLICATION                                                                                                    |                                        |
| WINDOWS SECURITY<br>CITRIX PROGRAM NEIGHBORHOOD<br>REAL VNC<br>ERICOM POWERTERM<br>ENHANCED FEATURES<br>Ram Disk<br>Volume description<br>Automatically logon<br>WINDOWS SECURITY<br>CITRIX PROGRAM NEIGHBORHOOD<br>REMOTE DESKTOP CONNECTION<br>Using Remote Desktop Connection |                                        |
| MAINTENANCE & RECOVERY                                                                                                    |                                        |
| FIRMWARE UPGRADE<br>To Install Remote Boot Server<br>To Configure Remote Boot Sever<br>COMPONENT UPDATE<br>OPERATING SYSTEM RECOVERY                                                                                                    |                                        |

## Introduction

#### Introducing the WinClient with XP Embedded.

WinClient Windows Based Terminals are designed to access any Windows application such as Microsoft Word, Excel or PowerPoint residing on Windows Terminal Server. WinClient is very easy on installation; there is no need to install any software onto network. Simply plug a WinClient into the network, configure WinClient, and then connect to Windows Terminal Server to run Windows applications.

WinClient supports RDP (Remote Desktop Protocol) and Citrix ICA (Independent Computing Architecture). WinClient connects to one or more Windows NT-based Servers via RDP. Citrix MetaFrame or WinFrame to capable with ICA.

# Features of WinClient TC600 XPE

| Model                                                               | TC-600 Series                                                        |  |  |  |  |  |  |
|---------------------------------------------------------------------|----------------------------------------------------------------------|--|--|--|--|--|--|
| Processor                                                           |                                                                      |  |  |  |  |  |  |
| CPU                                                                 | VIA Eden 533MHz / 800MHz                                             |  |  |  |  |  |  |
| Memory                                                              |                                                                      |  |  |  |  |  |  |
| RAM                                                                 | One 256MB SDRAM 168pin DIMM up to 512MB                              |  |  |  |  |  |  |
| DOC                                                                 | One Disk on chip flash ROM 8MB, up to 144B(optional)                 |  |  |  |  |  |  |
| DOM                                                                 | Default 256 MB , Up to 1GB                                           |  |  |  |  |  |  |
| CF                                                                  | Optional extension storage                                           |  |  |  |  |  |  |
| <b>Standard Interface</b>                                           |                                                                      |  |  |  |  |  |  |
| VGA                                                                 | Up to 1600×1200×16bit high color, VESA monitor support with DDC      |  |  |  |  |  |  |
| LAN                                                                 | 10/100BaseT fast Ethernet, twisted pair RJ45, PXE supported          |  |  |  |  |  |  |
| PCMCIA                                                              | Optional IEEE802.11b Wireless LAN                                    |  |  |  |  |  |  |
| Smart Card                                                          | Optional                                                             |  |  |  |  |  |  |
| Keyboard and                                                        | DS2 Type                                                             |  |  |  |  |  |  |
| Mouse                                                               | rS2 Type                                                             |  |  |  |  |  |  |
| Serial                                                              | RS232, 9Pin DSUB COM1, COM2                                          |  |  |  |  |  |  |
| Parallel                                                            | 25Pin DSUB                                                           |  |  |  |  |  |  |
| USB Port                                                            | USB Port 2 USB Ports                                                 |  |  |  |  |  |  |
| Audio Line Out 1/8inches mini, full 16bit stereo, 44KHz sample rate |                                                                      |  |  |  |  |  |  |
| Power System                                                        |                                                                      |  |  |  |  |  |  |
| Connector                                                           | 2 Pin Jack 5V DC.                                                    |  |  |  |  |  |  |
| AC/DC Adapter                                                       | Input AC 100/240 Volt, 50~60Hz. Output 5VCD, 3A                      |  |  |  |  |  |  |
| <b>Physical Mechanica</b>                                           | al                                                                   |  |  |  |  |  |  |
| Dimension                                                           | 220 mm (H) x 45 mm (W) x 155 mm (D)                                  |  |  |  |  |  |  |
| <b>Client Side System</b>                                           | Software                                                             |  |  |  |  |  |  |
| OS System                                                           | Microsoft Windows XP Embedded                                        |  |  |  |  |  |  |
| Optional                                                            | IBM: AIXterm, 3270, 5250                                             |  |  |  |  |  |  |
| Terminal                                                            | Digital: VT52, VT100, VT220, VT320, VT420, VT525                     |  |  |  |  |  |  |
| Emulations                                                          | ANSI: ANSI-BBS, SCO-ANSI, AT386                                      |  |  |  |  |  |  |
|                                                                     | Additional: Wyse (50/60), Data General D-412, Televido (TVI 925/950) |  |  |  |  |  |  |
| Local Browser                                                       | IE6.0                                                                |  |  |  |  |  |  |
| Connectivity                                                        | Microsoft Remote Desktop Protocol, RDP 5.2                           |  |  |  |  |  |  |
|                                                                     | Citrix ICA Protocol, ICA8.0                                          |  |  |  |  |  |  |
| Server Side System                                                  | Software                                                             |  |  |  |  |  |  |
| CDS                                                                 | Citrix Device Service                                                |  |  |  |  |  |  |
| Management Tool                                                     | AXUS WinClient Remote Manager                                        |  |  |  |  |  |  |

\*Specification subject to change without notice, all trademarks or registered trademarks are properties of their respective owners.

## Hardware Setup

#### **Unpacking & Checking the Equipment**

Before unpacking the WinClient, prepare a clean, stable surface to put the contents of your WinClient shipping container on. You should find following items in the WinClient package:

#### The WinClient TC600 XPE

One AC Adapter A Power Cord A Stand for your WinClient User's Manual \*A PS/2 Keyboard with cable \*A PS/2 Mouse with cable

#### Notice:

\*PS/2 Keyboard and Mouse are optional items.

#### Identify Parts of the WinClient TC600 XPE

The illustrations that follow identify the various features of the WinClient TC600 XPE.

#### Front View

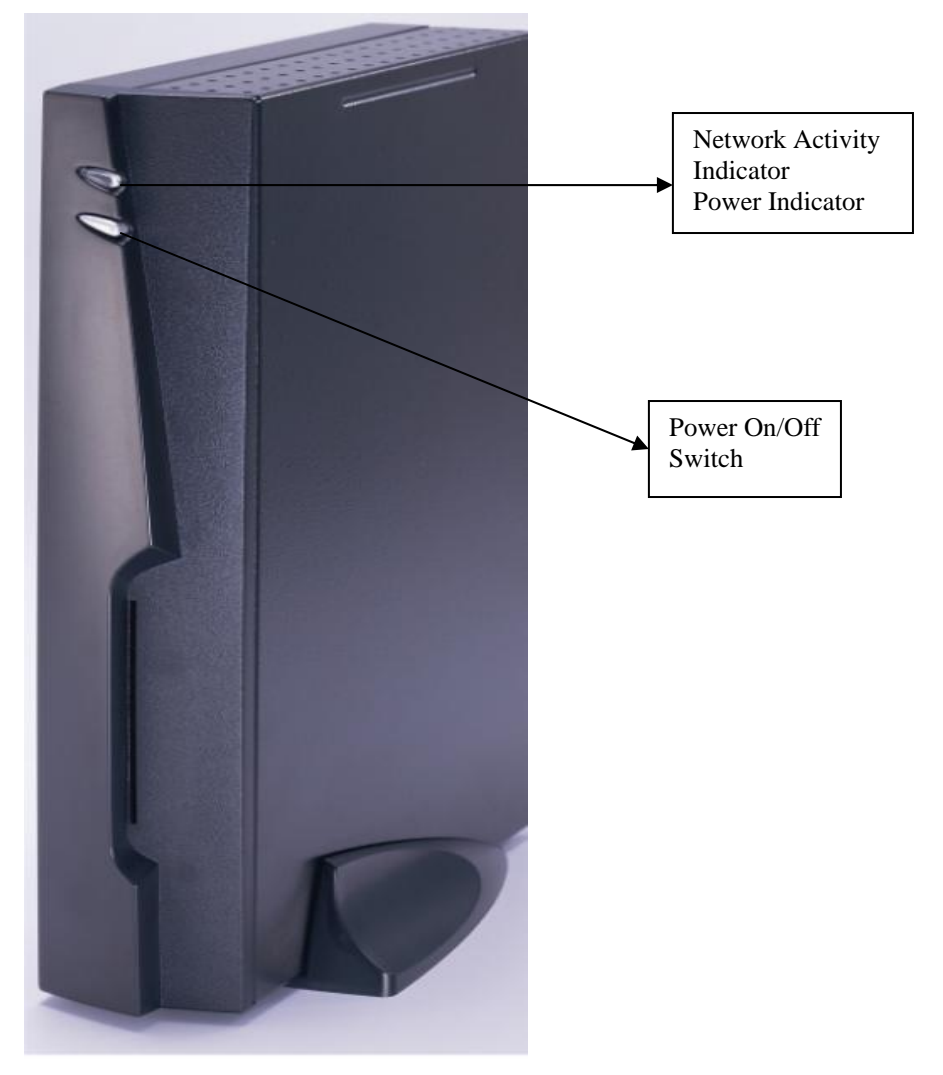

Power On/Off Switch (The Power On/Off Switch turns your WinClient on or off. Push it in for on, out for off) Network Activity Indicator (Yellow lights when your WinClient is sending data through a network) Power Indicator (Green lights when your WinClient is connected to a power source and is turned on)

**Rear View** 

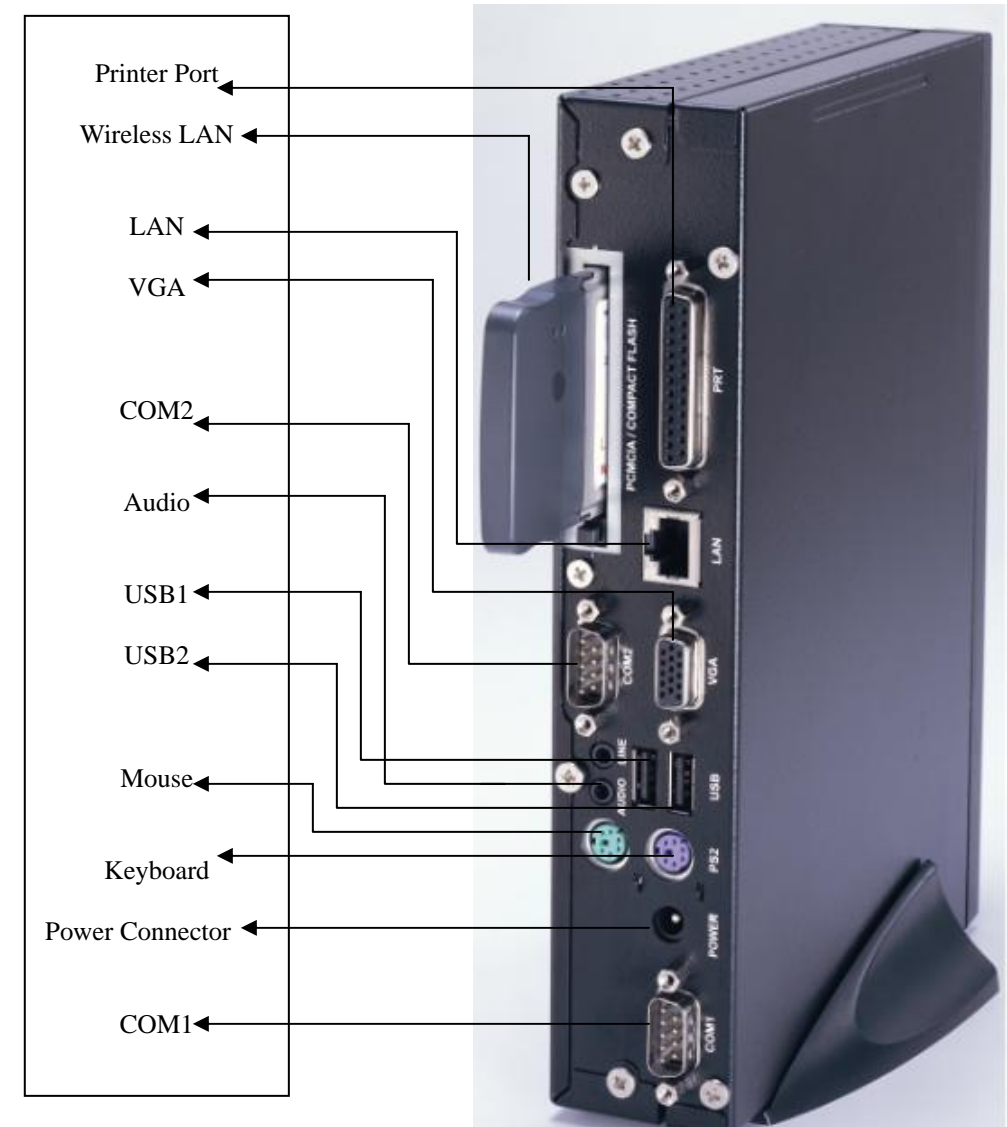

Network , RJ-45 jack for a 10/100BaseT twisted pair Ethernet connector. Audio output Video, standard DB-15 VGA type connector for Monitor. Parallel, standard DB-25 parallel port for printer. COM1, DB-9 RS232 port, for external modem, touch screen . COM2, DB-9 RS232 port. USB1, Universal Serial Bus connector. USB2, Universal Serial Bus connector. Mouse, PS/2 type mouse connector. Keyboard, PS/2 type keyboard connector. Power, Power Connector

#### **Connecting the Terminal**

Before connecting the cables, arrange your WinClient and monitor in your work area. Be sure not to block the vents around WinClient and Monitor.

Plug the AC power core into the power adapter, then into AC power source.
Connect the adapter cable to power connector
Connect the keyboard cable to keyboard connector.
Connect the monitor video cable to video connector.
Connect the monitor power cable to the AC power source.
Connect the 10/100Base-T twisted pair network cable to network connector.
If you have a local printer, connect its cable to parallel port.
If you have microphone, plug its cable into microphone port.
If you have headphone or speaker, plug its cable into headphone port.

#### Using the Power On/Off Switch

After the cables are connected, you are ready to turn it on by pressing power On/Off switch.

To turn on your WinClient, push the power On/Off switch located next to the power indicator light.

To turn off your WinClient, push the power On/Off switch again so that it returns to its extended position. The power indicator light will be off.

## **START UP**

#### **Quickly Configure Your WinClient**

After completing the hardware setup, the WinClient must be configured before it is ready to use. This chapter guides you through the most easy and quick way to configure your WinClinet. Quick configuring your WinClient can be accomplished through following steps:

Turn on your WinClient. A normal Windows XP Logon screen will appear with two default users already made.

Administrator: With full power and access

This user will not be limited and not restricted to run or access any programs. Default password: root

**User:** Limited Privilege.

With limited access and many restrictions, some functions and disk space may not be viewed or used by this user. Right mouse click is not supported on the user account. Maximum of 10 users can be created, however Axus only recommends 3. Default password: user

The following are a screen shot of the default administrator desktop. Administrator Default Desktop:

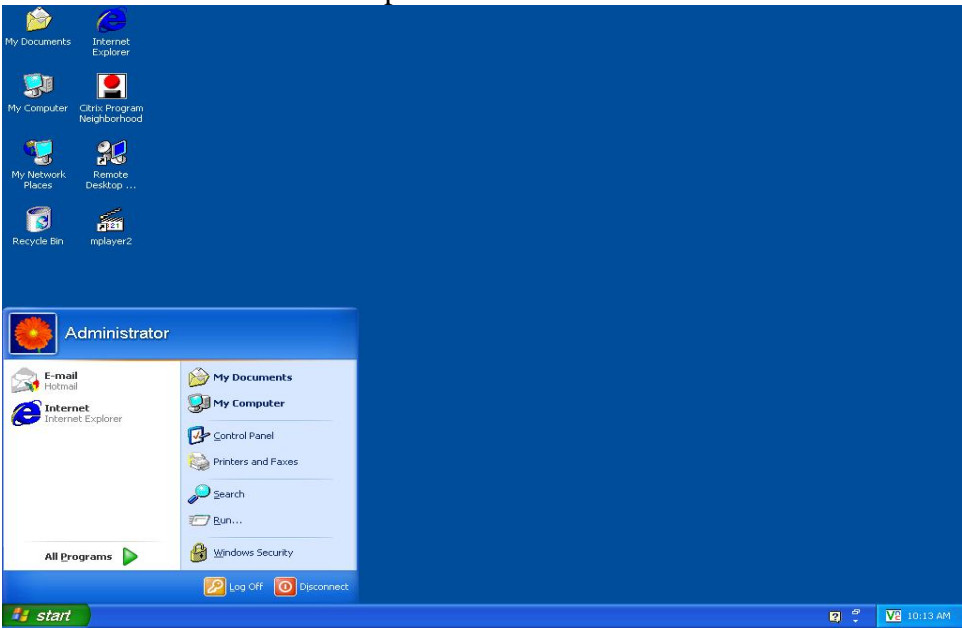

# **Administrators Access Right & Application**

Please notice the default icons on the desktop. Some are different from the original Windows XP. The new icons are pre-install applications for the connivances in a networked environment.

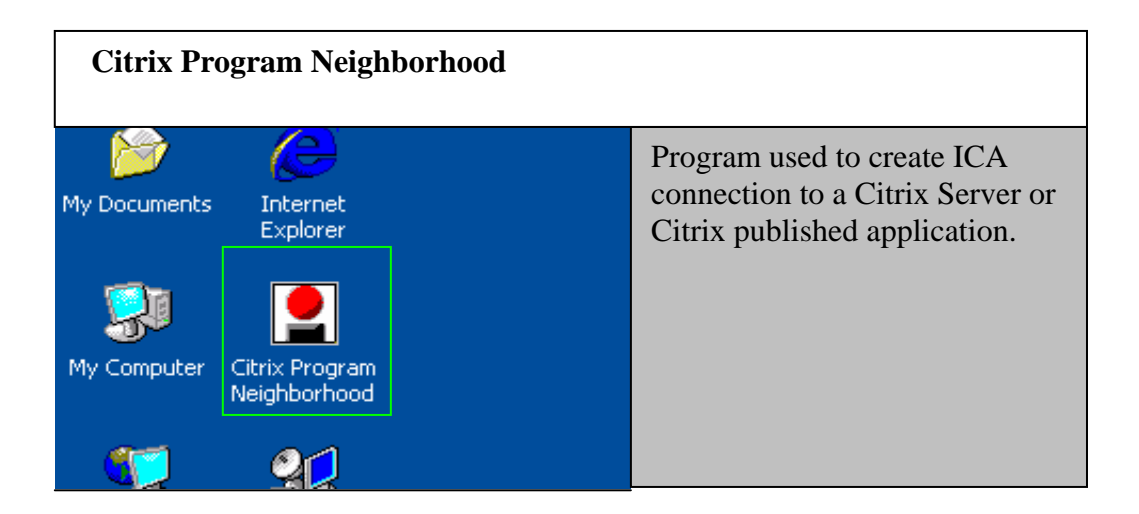

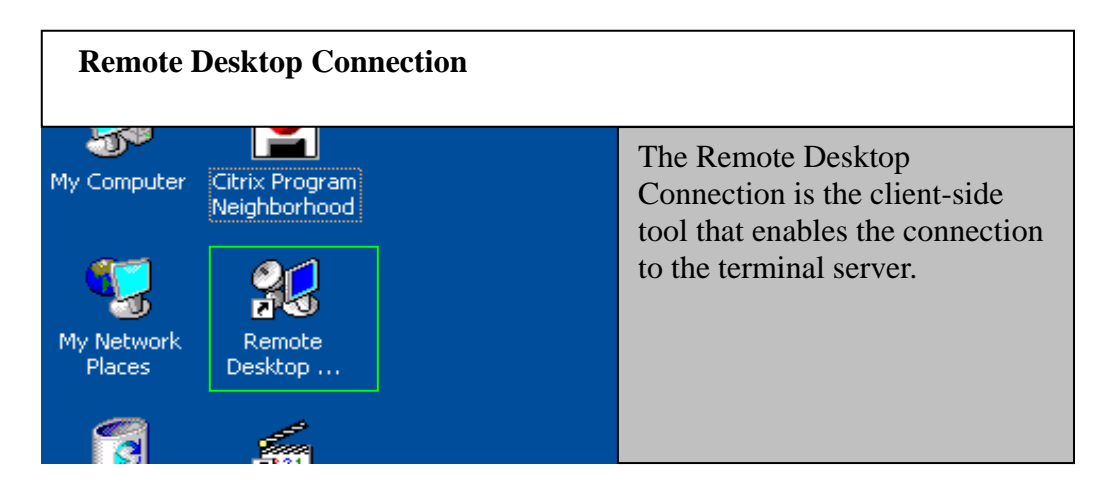

It is best for users to save RDP connection in the "My document RDP folder", so that, administrator can maintain RDP connection remotely by WinClinet Remote Manager.

| PowerTerm (optional) |           |                                                                                |  |  |  |  |  |
|----------------------|-----------|--------------------------------------------------------------------------------|--|--|--|--|--|
| Places               | Desktop   | Connection tool used to<br>communicate with text server by                     |  |  |  |  |  |
| Recycle Bin          | PowerTerm | telnet. This software is not a<br>standard installation on every<br>WinClient. |  |  |  |  |  |

Notice some applications are pre-install on the WinXPe and their shortcuts can be found on the start menu. In this section, some application will be point out and explained.

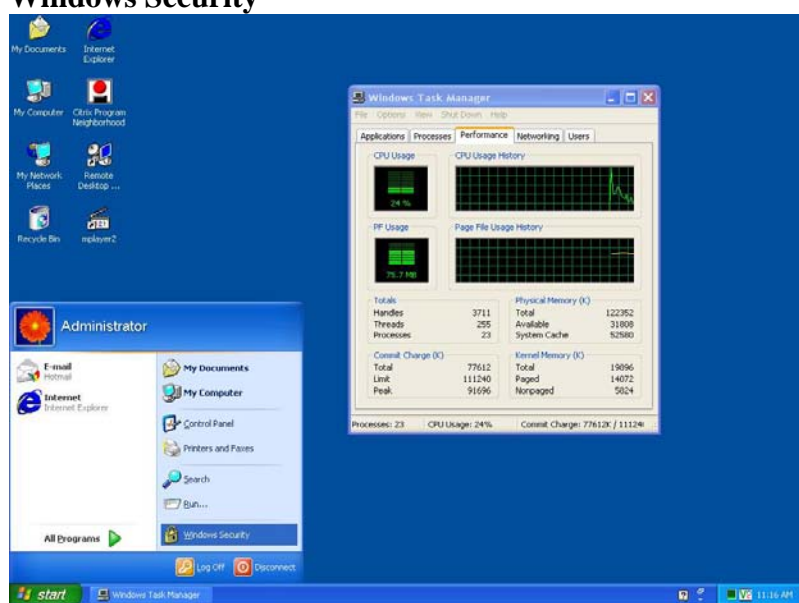

#### Windows Security

Usually to be known as Windows Task Manager on a normal Windows XP system for PC. Windows Security or Windows Task Manager can be used to monitor application currently opened and the process that is running. System consumption and network usage can also be viewed.

| Options View Sh      | iut Down Help      |        |             |      | File Options View   | Shut Down Help  |                     |
|----------------------|--------------------|--------|-------------|------|---------------------|-----------------|---------------------|
| plications Processes | 5 Performance Netw | orking | Users       |      | Applications Proces | ses Performance | Networking Users    |
| Image Name           | User Name          | CPU    | Mem Usage   |      | User                | ID Statu        | s Client Name       |
| rdpclip.exe          | Administrator      | 00     | 5,028 K     |      | Administrator       | 0 Active        | GOKU                |
| ctfmon.exe           | Administrator      | 00     | 2,028 K     |      |                     | 0 10000         | 40,00               |
| winvnc4.exe          | SYSTEM             | 00     | 2,596 K     |      |                     |                 |                     |
| snmp.exe             | SYSTEM             | 00     | 3,224 K     |      |                     |                 |                     |
| scardsvr.exe         | LOCAL SERVICE      | 00     | 1,144 K     |      |                     |                 |                     |
| DUAgent.exe          | Administrator      | 00     | 1,508 K     |      |                     |                 |                     |
| taskmgr.exe          | Administrator      | 05     | 4,132 K     |      |                     |                 |                     |
| spoolsv.exe          | SYSTEM             | 00     | 2,976 K     |      |                     |                 |                     |
| svchost.exe          | LOCAL SERVICE      | 00     | 3,284 K     |      |                     |                 |                     |
| svchost.exe          | NETWORK SERVICE    | 00     | 1,684 K     |      |                     |                 |                     |
| svchost.exe          | SYSTEM             | 00     | 7,396 K     |      |                     |                 |                     |
| svchost.exe          | SYSTEM             | 00     | 2,460 K     |      |                     |                 |                     |
| lsass.exe            | SYSTEM             | 00     | 4,476 K     |      |                     |                 |                     |
| services.exe         | SYSTEM             | 00     | 2,544 K     |      |                     |                 |                     |
| winlogon.exe         | SYSTEM             | 00     | 304 K       |      |                     |                 |                     |
| csrss.exe            | SYSTEM             | 00     | 2,360 K     |      |                     |                 |                     |
| smss.exe             | SYSTEM             | 00     | 404 K       |      |                     |                 |                     |
| explorer.exe         | Administrator      | 02     | 12,036 K    | 1000 |                     |                 |                     |
| System               | SYSTEM             | 01     | 124 K       | ~    | <                   |                 | >                   |
| Show processes fr    | rom all users      |        | End Process |      |                     | Disconnect      | Logoff Send Message |

#### **Citrix Program Neighborhood**

| 1 ( <u>É</u>         | 0                              |                                                      |             |
|----------------------|--------------------------------|------------------------------------------------------|-------------|
| My Documents         | Internet<br>Explorer           | Citrix Program Neighborhood - Custom ICA Connections |             |
| 1                    |                                | File View Tools Help                                 |             |
| <b>9</b>             |                                |                                                      |             |
| My Computer 0        | Jitrix Program<br>Jeighborhood | Up Refresh Delete Properties Settings Views          |             |
|                      | 01                             |                                                      |             |
|                      | 33                             | Add ICA<br>Connection                                |             |
| My Network<br>Places | Remote<br>Desktop              |                                                      |             |
|                      |                                |                                                      |             |
|                      | 2121                           |                                                      |             |
| Recycle Bin          | mplayer2                       |                                                      |             |
|                      |                                |                                                      |             |
|                      |                                |                                                      |             |
|                      |                                |                                                      |             |
|                      | iministrator                   |                                                      |             |
| E-mail               | M N                            | ty Documents                                         |             |
| Hotmail              |                                |                                                      |             |
| (C) Internet         | t<br>Explorer Program Ne       | eighborhood                                          |             |
| 1.00                 | 🥵 Remote Des                   | sktop Connection                                     |             |
|                      | 🗂 mplayer2                     |                                                      |             |
|                      | 📻 Accessories                  | s                                                    |             |
|                      | Gitrix                         | 🔸 🚊 Program Neighborhood                             |             |
|                      | RealVNC                        | Location: C:\Program Files\Citrix\ICA Client         |             |
| All Prog             | rams 🜔 🔏 Internet Ex           | xplorer                                              |             |
|                      |                                |                                                      |             |
|                      | 2                              |                                                      |             |
| 🥙 start              | Citrix Program Neighb          | a                                                    | VE 11:34 AM |

Once again, The Citrix Program Neighborhood can be located on the start menu. To add a new connection to a Citrix server simply by clicking on add an ICA connection. Helps on how to make an ICA can be found on <u>www.citrix.com</u>.

| Add New ICA Connection                                                                                                    | X | Add New ICA Connection                                                                                                    | X |
|----------------------------------------------------------------------------------------------------|---|----------------------------------------------------------------------------------------------------|---|
| This wizard will help you set up a new Custom ICA Connection.         Select the type of connection you will use for the new Custom Application:         Local Area Network         Wide Area Network         Diał Up Networking (PPP/RAS)         ICA Diał In |   | Enter a description for the new ICA Connection:         AXUS Citrix Server         Select the network protocol that your computer will use to communicate with the server fam:         TCP/IP + HTTP         SSL/TLS + HITPS         TCP/IP         TCP/IP         TCP/IP         SSL/TLS + HITPS         TCP/IP         TCP/IP         IP/IP         SSL/TLS + HITPS         TCP/IP         IP/SSL/TLS + HITPS         SPC         SPC         SPC         Server Location |   |
| < Back Next > Cancel Help                                                                                                    |   | <back next=""> Cancel Help</back>                                                                                                    |   |

| Real VNC                                   |                                                                                                    |
|--------------------------------------------|----------------------------------------------------------------------------------------------------|
| My Documents Internet<br>Explorer          |                                                                                                    |
| My Computer Citrix Program<br>Neighborhood | VNC Server Properties (Service-Mode)                                                                          |
| My Network Remote                          | Desktop Hooks Legiscy<br>Authentication Connections Inputs Sharing<br>Accept connections on port: 5900        |
| Places Desktop                             | Disconnect idle clients after (seconds): 3900<br>Serve Java viewer via HTTP on port: 5900<br>- Access Control |
| Recycle Bin mplayer2                       | Drly accept connections from the local machine     Add                                                        |
| Administrator                              | Remove<br>Move Up<br>Move Down                                                                                |
| E-mail My Documents                        | Edit                                                                                                    |
| Internet Internet                          |                                                                                                    |
| Internet Explorer Program Neighborhood     |                                                                                                    |
| 🥵 Remote Desktop Connection                |                                                                                                    |
| mplayer2                                   |                                                                                                    |
| R Accessories                              |                                                                                                    |
| 🕞 Citrix 🕨                                 |                                                                                                    |
| 👼 RealVNC 🔹 📩 VNC Serv                     | rer 4 (Service-Mode) 🔸 💹 Configure VNC Service                                                                |
| 📻 Startup 🕨 📻 VNC Serv                     | ver 4 (User-Mode)  V2 Register VNC Service                                                                    |
| All Programs 🔽 🍋 Internet Explorer         | VE Start VNC Service                                                                                          |
| Log Off 🚺 Disconnect                       | VE Stop VIVL Service                                                                                          |
| Start WNC Server Propertie                 |                                                                                                    |

VNC (Virtual Network Computing) software makes it possible to view and fully-interact with one computer from any other computer or mobile device anywhere on the Internet. VNC software is cross-platform, allowing remote control between different types of computer.

The server mode allows network administers to monitor the actives on this particular WinClient.

| 🚾 VNC Server Properties (Service-Mode) 👘 🕐 🔀 | 🐙 VNC Server Pro | operties (Serv                                                                                                    | ice-Mode) 🛛 ? 🔀                                                                                        |
|----------------------------------------------|------------------|----------------------------------------------------------------------------------------------------|----------------------------------------------------------------------------------------------------|
| VNC Server Properties (Service-Mode)         | VNC Server Pro   | Derties (Serv<br>Hooks<br>Connections<br>on port:<br>Its after (seconds):<br>er via HTTP on port:<br>unnections from the l | ice-Mode) ? X<br>Legacy<br>Inputs Sharing<br>3600<br>5800<br>local machine<br>Add<br>Remove<br>Move Up |
| OK Cancel Apply                              |                  | OK                                                                                                    | Move Down<br>Edit<br>Cancel Apply                                                                      |

VNC server is disabled at default. To active it at window start up, please go to Start Menu  $\rightarrow$  VNC Server 4 (Service-Mode)  $\rightarrow$  Register VNC Service.

#### **Ericom PowerTerm**

| (A) TELNET () : PowerTerm Interconnect for Thin Clients                                                                                                    |
|----------------------------------------------------------------------------------------------------|
| Edit Terminal Communication Sessions Options Script Help                                                                                                    |
| · 27 % @ 3 % Ø 47 📷 🗰 🗶 📾 🖬 🛷 📑 🗖                                                                                                    |
| Connect 🛛                                                                                                    |
| Connect<br>Session Type<br>Forwarders<br>Hoat Name<br>Terminal Name<br>For Number<br>SUPER LAT<br>Type<br>Type<br>VT420.7<br>ID<br>VT320<br>VT420.7<br>Comparing<br>Security<br>Type: None Contails >><br>Comparing<br>Comparing<br>Compar |
| My Documents<br>My Computer<br>Program Neighborhood<br>Rename<br>Rename<br>Modily<br>Accessories<br>Polete<br>F12                                                                                                    |
| Image: Clrick     Image: Clrick       Image: Encode     Image: Clrick       Image: Encode     Image: Clrick       Image: Clrick     Image: Clrick       Image: Clrick     I                                                                                                    |
| Log Off O Disconnect                                                                                                    |
| 🍊 🚮 📇 (A) TELNET () : Powe                                                                                                    |

This software is used to make communication with text based terminal by telnet. PowerTerm has similar functions as telnet client that is built in on windows. However, with some UNIX server the default built in telnet client can not properly display the text, therefore Powerterm must be used.

|                                       |                   | ×                    | A (A) TELNET (1.1.1.49) - PowerTerm Interconnect for Thin Clients | - 🗆 🛛 |
|---------------------------------------|-------------------|----------------------|-------------------------------------------------------------------|-------|
| Session Type                          | Parameters        |                      | File Edit Terminal Communication Sessions Options Script Help     |       |
| TELNET                                | Host Name         | Terminal Name        | a 7 6 6 5 5 5 5 5 🖬 🖬 🛠 🖬 🤌 📑 🔲                                   |       |
| LAT                                   | 1.1.1.49          | liocarcsr            | Welcome to Microsoft Telnet Service                               | ^     |
| BAPI                                  | 🔽 Set Window Size |                      |                                                                   |       |
| SUPER LAT                             | Port Number       |                      | rogin: •                                                          |       |
| · · · · · · · · · · · · · · · · · · · | 23                | Keep Alive Timeout 0 |                                                                   |       |
| Terminal                              | Security          |                      |                                                                   |       |
| Type VT420-7                          | Type: None        | Details >>           |                                                                   |       |
| ID VT320                              | • Indic           | December             |                                                                   |       |
| Upon Connection Run                   |                   |                      |                                                                   |       |
| Script File                           |                   |                      |                                                                   |       |
| Setup File                            |                   |                      |                                                                   |       |
| Sessions List                         |                   |                      |                                                                   |       |
|                                       |                   | Lonnect              |                                                                   |       |
|                                       |                   | Save As              |                                                                   |       |
|                                       |                   | Rename               |                                                                   |       |
|                                       |                   | Modify               |                                                                   |       |
|                                       |                   | Delete               |                                                                   |       |
|                                       |                   | Close                |                                                                   |       |
|                                       |                   | Hala                 |                                                                   | ► 10  |
|                                       |                   | nep                  | VT420-7 3.8 Caps Wrap Hold OnLine                                 | r12   |

#### **Enhanced features**

To bring our WinClient to perfection in a networking environment, few new features was introduced to XPE. For example: Ram disk and automatic logon. Administrator is now equipped with powers to limit which user will be automatically login at startup. In the following section Ram disk and automatic logon will be explain in more detail.

#### Ram Disk

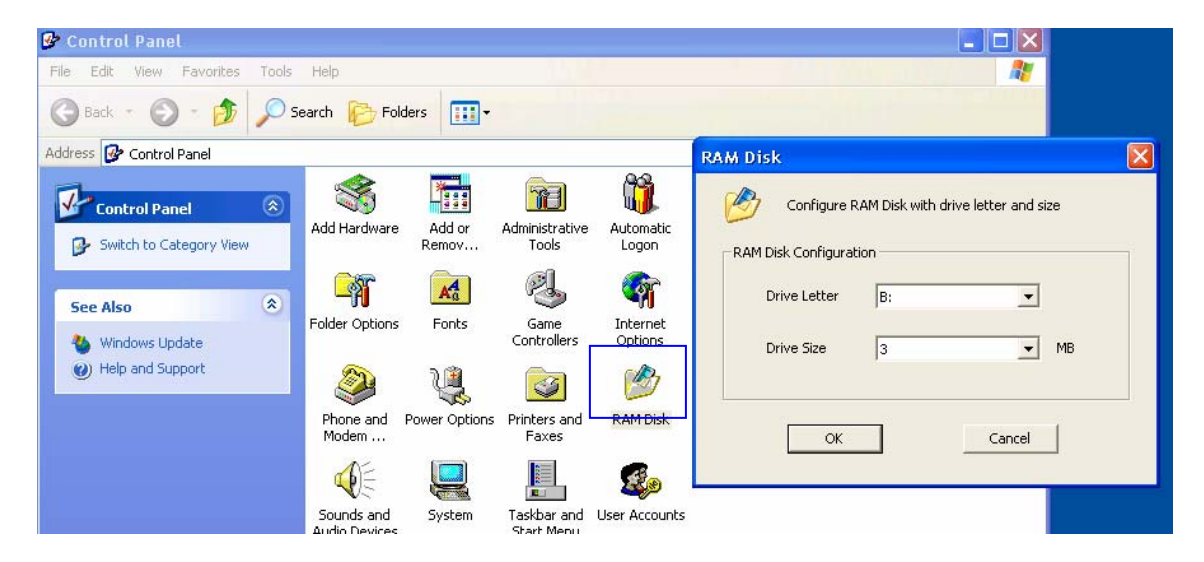

Ram disk is a temporarily storage location. When the WinClient is powered off all the information stored in the Ram disk will be erased. The size of Ram disk can be adjusted by going to

Control panel  $\rightarrow$  Ram Disk.

The default size of Ram disk is set to be 3MB.

A useful application of Ram disk can be used as a temporarily space for webpage storage.

NOTE: This function is only adjustable for administrator. This will affect all users.

#### Volume description

Now take a look at computer management by going to Control Panel  $\rightarrow$  Administrative Tools  $\rightarrow$  Computer Ma

| Control Panel -                                                                                                    | Admini           | strative Too                    | ols <b>→</b> Compute                  | er Manag                        | ement –        | Disk                 | Management |
|----------------------------------------------------------------------------------------------------|------------------|---------------------------------|---------------------------------------|---------------------------------|----------------|----------------------|------------|
| 📕 Computer Management                                                                                                    |                  |                                 |                                       |                                 |                |                      |            |
| 鷠 File Action View Window                                                                                                    | Help             |                                 |                                       |                                 |                |                      |            |
| ← → 🗈 🖬 😫 🐼 🗙                                                                                                    | 📽 🖻 🍳 😼          |                                 |                                       |                                 |                |                      |            |
| Computer Management (Local)                                                                                                    | Volume Layou     | t Type File System              | Status<br>Healthy (Unknown Partition) | Capacity Free Sp<br>35 MB 35 MB | ace % Free I   | Fault Tolerance      | Overhead   |
| Event Viewer     Galactic Scheme Scheme | Tartit           | on Basic NTFS                   | Healthy (System)                      | 213 MB 29 MB                    | 13 %           | No                   | 0%         |
| Storage     Jisk Management     Services and Applications                                                                                                    |                  |                                 |                                       |                                 |                |                      |            |
|                                                                                                    |                  |                                 |                                       |                                 |                |                      |            |
|                                                                                                    |                  |                                 |                                       |                                 |                |                      |            |
|                                                                                                    |                  |                                 |                                       |                                 |                |                      |            |
|                                                                                                    |                  |                                 |                                       |                                 |                |                      |            |
|                                                                                                    |                  |                                 |                                       |                                 |                |                      |            |
|                                                                                                    | Disk 0           |                                 |                                       |                                 |                |                      |            |
|                                                                                                    | 249 MB<br>Online | 213 MB NTFS<br>Healthy (System) |                                       |                                 | 35 ME<br>Healt | 3<br>hy (Unknown Par | tition)    |
|                                                                                                    |                  |                                 |                                       |                                 |                |                      |            |

- - - - - -

In order to the system to function properly, "**unknown partition**" volume CAN NOT be deleted or formatted. It is the best of your interest to just leave this partition untouched. This partition is the location where system recovery data resides.

## Automatically logon

|       |                             |                 |                           |                     |         | Automatic Logon                                                                                                    |
|-------|-----------------------------|-----------------|---------------------------|---------------------|---------|----------------------------------------------------------------------------------------------------|
| Tools | Help<br>arch 🏠 Fol          | lders 📰 🔻       |                           |                     |         | Allows a user to automatically log on to a Windows<br>XP-based system every time the system boots<br>Automatic Logon Configuration<br>C Disable Automatic Logon |
| ۲     | Add Hardware                | Add or<br>Remov | Administrative<br>Tools   | Automatic<br>Logon  | D,      | Username Administrator<br>Administrator<br>Password user                                                                                                    |
| *     | Folder Options              | Fonts           | Game<br>Controllers       | Internet<br>Options |         | Cocal Machine                                                                                                    |
|       | Phone and<br>Modem          | Power Options   | Printers and<br>Faxes     | RAM Disk            | R<br>La | OK Cancel                                                                                                    |
|       | Sounds and<br>Audio Devices | System          | Taskbar and<br>Start Menu | User Accounts       |         |                                                                                                    |

To set which user is the default logon user at Windows startup, go to

Control Panel  $\rightarrow$  Automatic Logon

It will list the all users existed in this system, when an account name is manually typed and the user doesn't exist in the system, then it will be automatically created.

A piratical useful application of this function be can illustrated by the following scenario.

If there are 3 Winclient on the first floor, 3 Winclient on the second floor, the administrator doesn't need to run to every floor to manually logon with a user account at every time when the Winclient reboot.

# User Access Right & Application

Please notice the default icons on the desktop. Some are different from the original Windows XP. The new icons are pre-install applications for the connivances in a networked environment.

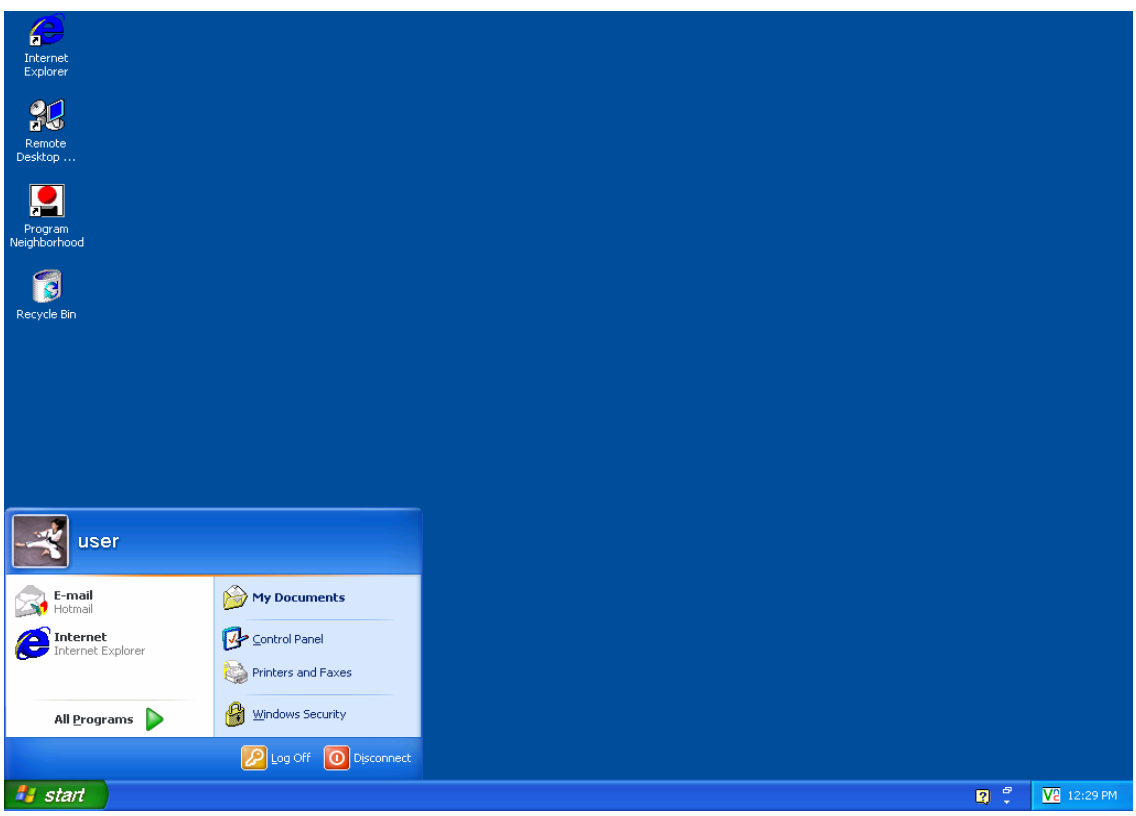

NOTE: Right mouse click is NOT supported on the user account.

| Citrix Program N                             | eighborhood                                                                                              | Remote Desktop Connection                 |                                                                                                    |  |
|----------------------------------------------|----------------------------------------------------------------------------------------------------|-------------------------------------------|----------------------------------------------------------------------------------------------------|--|
| Remote<br>Desktop<br>Program<br>Neighborhood | Program used to<br>create ICA<br>connection to a<br>Citrix Server or<br>Citrix published<br>application. | Internet<br>Explorer<br>Remote<br>Desktop | The Remote<br>Desktop<br>Connection is the<br>client-side tool that<br>enables the<br>connection to the |  |

Notice some applications are pre-install on the xpe and their shortcuts can be found on the start menu. In this section, some application will be point out and explained.

| Williuows D              | ccurity              |                                       |                                    |                                                   |                        |            |
|--------------------------|----------------------|---------------------------------------|------------------------------------|---------------------------------------------------|------------------------|------------|
| Internet<br>Explorer     |                      |                                       |                                    |                                                   |                        |            |
| 01                       |                      | 📕 Windows T                           | ask Manager                        |                                                   |                        |            |
| 30                       |                      | File Options Vi                       | ew Shut Down Hel                   | p                                                 |                        |            |
| Remote<br>Desktop        |                      | Applications Pr                       | ocesses Performanc                 | e Networking Users                                |                        |            |
| Program<br>Neighborhood  |                      | CPU Usage -                           | CPU Usage H                        |                                                   |                        |            |
| Recycle Bin              |                      | PF Usage<br>75.2 MB                   | Page File Usa                      | age History                                       |                        |            |
|                          |                      | Totals                                |                                    | Physical Memory (K)                               |                        |            |
|                          |                      | Handles                               | 3756                               | Total                                             | 122352                 |            |
|                          |                      | Processes                             | 272<br>23                          | System Cache                                      | 53048                  |            |
|                          |                      | Commit Chan<br>Total<br>Limit<br>Peak | pe (K)<br>77096<br>111240<br>84008 | Kernel Memory (K) –<br>Total<br>Paged<br>Nonpaged | 19276<br>13404<br>5872 |            |
| user                     |                      | Processes: 23                         | CPU Usage: 20%                     | Commit Charge: 77                                 | 7096K / 11124          |            |
| E-mail<br>Hotmail        | My Documents         |                                       |                                    |                                                   |                        |            |
| 1 Internet               | Control Panel        |                                       |                                    |                                                   |                        |            |
| Internet Explorer        |                      |                                       |                                    |                                                   |                        |            |
|                          | Printers and Faxes   |                                       |                                    |                                                   |                        |            |
| All <u>P</u> rograms 🕨   | Windows Security     |                                       |                                    |                                                   |                        |            |
|                          | Log Off 🚺 Disconnect |                                       |                                    |                                                   |                        |            |
| <i>ी start</i> 📃 Windows | Task Manager         |                                       |                                    |                                                   | 2                      | 📕 🔽 8:05 A |

#### Windows Security

Usually to be known as Windows Task Manager on a normal Windows XP system for PC. Windows Security or Windows Task Manager can be used to monitor application currently opened and the process that is running. System consumption and network usage can also be viewed.

| Uptions View Sh       | iut Down Help    |        |            |       | File O | ptions View S  | Shut Down  | Help            |              |
|-----------------------|------------------|--------|------------|-------|--------|----------------|------------|-----------------|--------------|
| pplications Processes | Performance Netw | orking | Users      |       | Applic | ations Process | es Perform | ance Networking | Users        |
| Image Name            | User Name        | CPU    | Mem Usage  | ~     |        | ser            | ID         | Status          | Client Name  |
| rdpclip.exe           | Administrator    | 00     | 5,028 K    |       | e      | Administrator  | 0          | Active          | GOKU         |
| ctfmon.exe            | Administrator    | 00     | 2,028 K    |       | A 1    | Harminerator   | 0          | Houro           | donto        |
| winvnc4.exe           | SYSTEM           | 00     | 2,596 K    |       |        |                |            |                 |              |
| snmp.exe              | SYSTEM           | 00     | 3,224 K    |       |        |                |            |                 |              |
| scardsvr.exe          | LOCAL SERVICE    | 00     | 1,144 K    |       |        |                |            |                 |              |
| DUAgent.exe           | Administrator    | 00     | 1,508 K    |       |        |                |            |                 |              |
| taskmgr.exe           | Administrator    | 05     | 4,132 K    |       |        |                |            |                 |              |
| spoolsv.exe           | SYSTEM           | 00     | 2,976 K    |       |        |                |            |                 |              |
| svchost.exe           | LOCAL SERVICE    | 00     | 3,284 K    |       |        |                |            |                 |              |
| svchost.exe           | NETWORK SERVICE  | 00     | 1,684 K    |       |        |                |            |                 |              |
| svchost.exe           | SYSTEM           | 00     | 7,396 K    |       |        |                |            |                 |              |
| svchost.exe           | SYSTEM           | 00     | 2,460 K    |       |        |                |            |                 |              |
| lsass.exe             | SYSTEM           | 00     | 4,476 K    |       |        |                |            |                 |              |
| services.exe          | SYSTEM           | 00     | 2,544 K    |       |        |                |            |                 |              |
| winlogon.exe          | SYSTEM           | 00     | 304 K      |       |        |                |            |                 |              |
| csrss.exe             | SYSTEM           | 00     | 2,360 K    |       |        |                |            |                 |              |
| smss.exe              | SYSTEM           | 00     | 404 K      | 0     |        |                |            |                 |              |
| explorer.exe          | Administrator    | 02     | 12,036 K   | 10000 |        |                |            |                 |              |
| System                | SYSTEM           | 01     | 124 K      | ~     | <      |                |            |                 | >            |
| Show processes fr     | om all users     |        | End Proces | 5     |        |                | Disconnect |                 | Send Message |

#### Citrix Program Neighborhood

| nternet<br>Explorer          | Citrix Program Neighborhood - Custom ICA Connections                                   |         |
|------------------------------|----------------------------------------------------------------------------------------|---------|
| Remote<br>Desktop            | Up Refresh Delete Properties Settings Views                                            |         |
| Program<br>Neighborhood      | Add ICA<br>Connection                                                                  |         |
| Recycle Bin                  |                                                                                        |         |
|                              |                                                                                        |         |
|                              |                                                                                        |         |
| user 🔤                       |                                                                                        |         |
| E-mail<br>Hotmail            | My Documents Use the Add ICA Connection wizard to create new personal ICA connections. |         |
| Internet Explorer            | Control Panel                                                                          |         |
|                              |                                                                                        |         |
| All Programs Programs Remote | e Desktop Connection                                                                   |         |
| Startup                      | eighb 🛛 🗘 🗸                                                                            | 8:12 AM |

Once again, The Citrix Program Neighborhood can be located on the start menu. To add a new connection to a Citrix server simply by clicking on add an ICA connection. Helps on how to make an ICA can be found on <u>www.citrix.com</u>.

| Add New ICA Connection                                                                                                    | Add New ICA Connection                                                                                                    |
|----------------------------------------------------------------------------------------------------|----------------------------------------------------------------------------------------------------|
| This wizard will help you set up a new Custom ICA Connection.         Select the type of connection you will use for the new Custom Application:         Local Area Network         Vide Area Network         Wide Area Network         Dial-Up Networking (PPP/RAS)         ICA Dial-In | Enter a description for the new ICA Connection:         AXUS Citrix Server         Select the network protocol that your computer will use to communicate with the server farm:         TCP/IP + HTTP         SSL/TLS + HTTPS         IVER/IP / HTTP         IVER/IP / HTTP |
| K Back Next > Cancel Help                                                                                                    | < Back Next > Cancel Help                                                                                                    |

#### **Remote Desktop Connection**

| a<br>Internet<br>Explorer         |                                                                              |   |            |
|-----------------------------------|------------------------------------------------------------------------------|---|------------|
|                                   | Remote Desktop Connection                                                    |   |            |
| Remote<br>Desktop                 | Connection                                                                   |   |            |
| <b></b>                           | General Display Local Resources Programs Experience                          |   |            |
| Program                           | c Logon settings                                                             |   |            |
|                                   | Type the name of the computer, or choose a computer from the drop-down list. |   |            |
| Recycle Bin                       | Computer:                                                                    |   |            |
|                                   | User name: user                                                              |   |            |
|                                   | Password:                                                                    |   |            |
|                                   | Domain:                                                                      |   |            |
|                                   | Save my password                                                             |   |            |
|                                   | Connection settings                                                          |   |            |
|                                   |                                                                              |   |            |
|                                   |                                                                              |   |            |
| user                              | Connect Cancel Help Options <<                                               |   |            |
| E-mail My Documents               |                                                                              |   |            |
| Control Panel                     |                                                                              |   |            |
| Printers and Faxes                |                                                                              |   |            |
|                                   |                                                                              |   |            |
| All Programs Program Neighborhood |                                                                              |   |            |
| Remote Desktop Connection         | pnnect                                                                       |   |            |
| 🛱 startup                         |                                                                              | - |            |
| Remote Desktop Con                |                                                                              | 2 | VE 8:33 AM |

Using Remote Desktop Connection

To create a new connection by using Remote Desktop Connection

- 1. Click Start  $\rightarrow$  All Programs  $\rightarrow$  Remote Desktop Connection.
- 2. In the Remote Desktop Connection dialog box, in the Computer box, type the name or IP address of a computer running Windows XP Professional for which you have Remote Desktop permissions.
- 3. Click Connect.
- 4. In the Log On to Windows dialog box, type your user name, password, and domain (if required), and then click OK.

In Remote Desktop Connection, you can pre-configure your Remote Desktop sessions.

- If you want all of your Remote Desktop sessions to respond exactly the same each time you establish a session, click the Options button, pre-configure the desired settings and click Save As under Connection Settings. Enter *filename* and click Save. Each time you want to open that session, click Open, and then double-click *filename*.
- If your video adapter does not support higher resolutions, you can set the display size of the Remote Desktop session to fit your display configuration. On the Display tab, move the Remote desktop size slider. Select the resolution that best fits your needs, and then click Connect.
- If you need to print information or check disk status from your Remote Desktop session, you can have the remote computer automatically connect to your computer's disk drives or printers. On the Local Resources tab, in Local devices, click Disk drives or Printers, and then click and Connect.

| 📽 Remote Desktop Connection 📃 🗖 🔀                                                                                                    | 📽 Remote Desktop Connection 📃 🗖 🔀                                                                                                    |
|----------------------------------------------------------------------------------------------------|----------------------------------------------------------------------------------------------------|
| Remote Desktop<br>Connection                                                                                                    | Remote Desktop<br>Connection                                                                                                    |
| General Display Local Resources Programs Experience<br>Remote desktop size<br>Choose the size of your remote desktop. Drag the slider all the<br>way to the right to go fullscreen.<br>Less<br>Full Screen<br>Colors<br>High Color (16 bit)<br>Note: Settings on the remote computer might override this setting.<br>Display the connection bar when in full screen mode | General Display Local Resources Programs Experience         Remote computer sound         Image: Second Second Seco |
| Connect Cancel Help Options <<                                                                                                    | Connect Cancel Help Options <<                                                                                                    |

## Maintenance & Recovery

#### Firmware Upgrade

Axus will irregularly release new firmware to update WinXPe and patch the previous version. In order to perform a firmware, Remote boot server for PXe must be installed. To install remote boot server and configure please follow the steps below.

#### To Install Remote Boot Server

1. Prepare your server operating system : Windows Server 2000 Server

**Note**. It should be installed on any Windows server OS later than or including Windows 2000 Server Service Pack (SP) 2.

- 2. Insert **Recovery Disk** into the CD-ROM drive of the server.
- 3. Go to folder Remote Boot Server and, choose **Remote Boot Setup**.
- 4. In the **Setup Wizard**, choose **Next**.
- 5. Choose the **Accept** option button, and then choose **Next** to accept the terms of the End-User License Agreement (EULA).
- 6. Choose Next.
- 7. From the Setup Type page, choose Typical option, and then choose Next.
- 8. From the Final Setup window, choose Install.

To Configure Remote Boot Sever

- 1. When Remote Boot Server is properly installed, Select Microsoft Windows Embedded Studio → Remote Boot Manager from Start Menu
- 2. In the Global Settings :
  - 2-1. Use default Settings to boot unspecified clients: Selected
  - 2-2. Use DHCP Port (67):

If Remote Boot Server and DHCP server is not located on the same machine, please select this option and open port 67 on the DHCP server.

- 3. In Default Settings :
  - 3-1: Boot Server: Fill in this field with the IP for this remote boot server
  - 3-2: Boot Program: Fill in this field with "Startrom.com"
  - 3-3: Boot Image: Fill in this filed with name for image, for instance: ramdisk.sdi
  - 3-4: Boot Parameters: Leave it blank

For more detail information, please refer HELP on Remote Boot Server

#### **Client End**

Upgrading firmware on WinClient after PXE server is successfully installed.

- 1. Turn on your WinClient.
- 2. In BIOS, When "press F12 for network service boot" press F12 to begin.
- 3. After boot image finished loading , In DOS prompt, execute upgrade program "**upfwm**", the command is as follows:

XPe Firmware Upgrade Command-line

Usage: upfwm [PXEServerIP] [FWFolder] [FirmwareName] [Username] [Password]

| PXEServerIP:  | PXE Server IP adderss.                         |
|---------------|------------------------------------------------|
| FWFolder:     | The share folder on PXE server, which contains |
|               | the firmware image.                            |
| FirmwareName: | Firmware image file name.                      |
| Username:     | The user account of PXE server, whom is        |
|               | allowed to access the share folder.            |
| Password:     | Password of user account.                      |

For Example: upfwm 192.168.1.99 temp xpe-v1.sdi testuser 1234

If firmware is updated successfully, the following messages will appear: Upgrade Firmware Successful... Waiting for reboot after 30 second...

If error occurs during update, you will see the following messages again and again until the error is fixed:

XPe Firmware upgrade Command-line Usage: upfwm [PXEServerIP] [FirmwareFolder] [FirmwareName] [Username] [Password]

| PXEServerIP:    | PXE Server IP adderss.                                      |
|-----------------|-------------------------------------------------------------|
| FirmwareFolder: | The share folder on PXE server, which contains the firmware |
|                 | image.                                                      |
| FirmwareName:   | Firmware image file name.                                   |
| Username:       | The user account of PXE server, whom is allowed to access   |
|                 | the share folder.                                           |
| Password:       | Password of user account.                                   |

For Example: upfwm 192.168.1.99 temp xpe-v1.sdi testuser 1234

\*NOTE: Please note that a firmware update **IS NOT** the same as component update.

#### **Component update**

This function is used to update components of XPE. On every Friday your Winclient will automatically search for updates. Once every four hours.

\*NOTE: Please note that a component update **IS NOT** the same as firmware upgrade.

#### **Operating System Recovery**

To recover operating system in case of a system failure, follow the steps below.

- 1. Power on WinClient
- 2. Press F8 during BIOS before Windows starts.
- 3. A Windows Advance Options Menu will appear
- 4. Choose options
  Enhanced Write Filter Restore Mode (restores one level) <press enter>
  →Microsoft Windows XP Embedded <press enter>
  →Multi(0)disk(0)rdisk(0)partition(1) current level 1 <press enter>
  →Press F2
- 5. After system finishes restoring, all configurations will be set back to factory default.